## Magister App Ouder(s)

### Inloggen als ouder

U ontvangt als ouder/verzorger van de nieuwe school een eigen gebruikersnaam en wachtwoord voor een ouder-account (meestal een aantal weken na de start van het schooljaar).

### Tip:

Kijk tot die tijd mee met uw kind met oog op de huiswerkplanning.

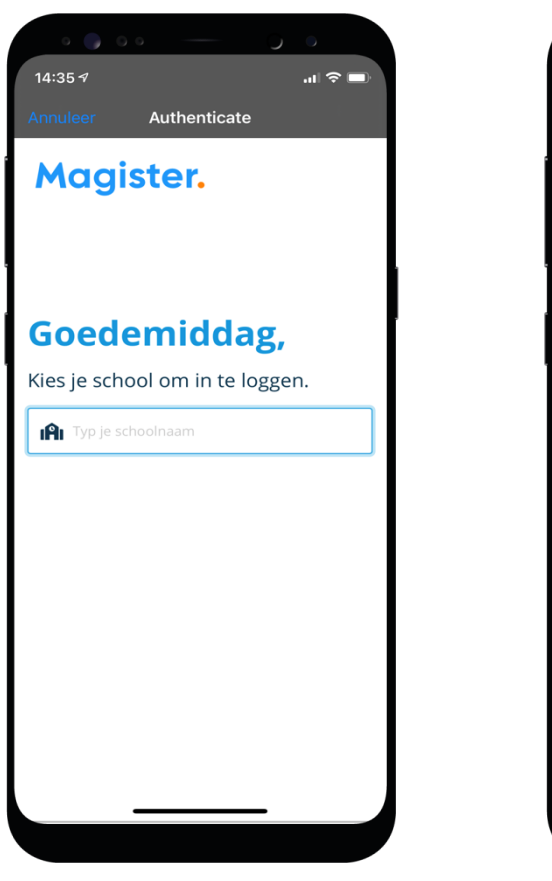

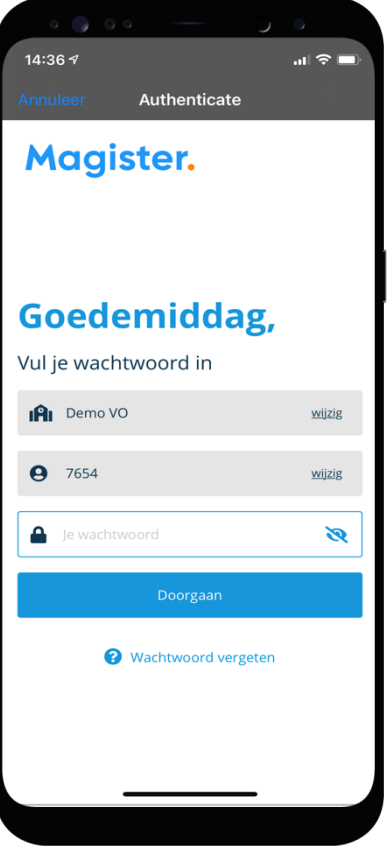

### Magister.

## Mijn gegevens (profiel)

# Via 'Mijn gegevens' kunt u zelf uw gegevens aanpassen\*.

|   | 0                | ••• ·• · ·            |                                     |
|---|------------------|-----------------------|-------------------------------------|
|   | 09:14            | 4.7                   | =                                   |
| 0 | T                | Ð                     | Mijn acco<br>Beheer ac              |
| 5 | J.F.<br>Peter vi | Abbing 🗧 🗮 🗮          | Naam<br>J.F. Abbing                 |
|   | 9                | Berichten             | Adres<br>It Skod 17<br>8574 TV E    |
|   | ß                | Mededelingen          | E-mailadr<br>emailoude<br>Mobiel nu |
|   | 20               | Ouderavond            | 06-12345                            |
|   | 阜                | Studiewijzers         |                                     |
|   | 6P               | Opdrachten            |                                     |
|   | ۵                | Mijn gegevens         |                                     |
| Т | 8                | Gegevens van Peter    |                                     |
|   | Ø                | Thema's               |                                     |
|   | м.               | Over deze app         |                                     |
|   | ¢                | Uitlogge <del>n</del> |                                     |
|   |                  |                       |                                     |

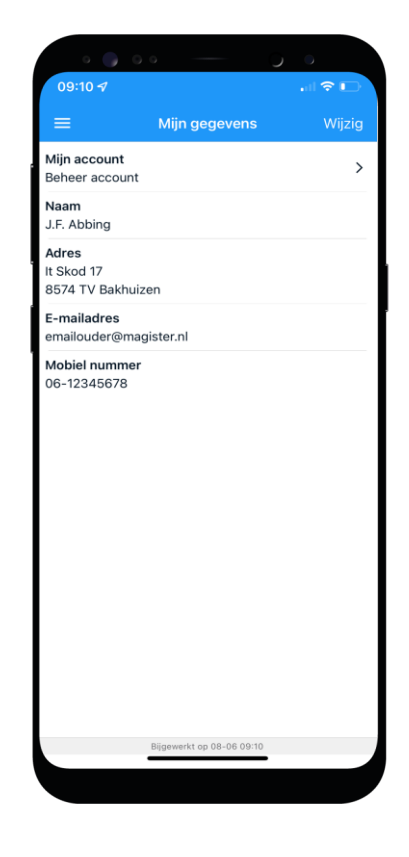

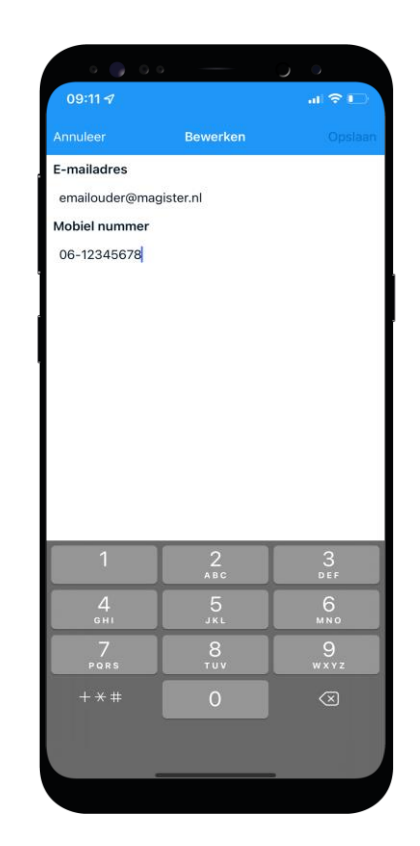

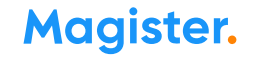

### Meerdere kinderen op het voortgezet onderwijs?

Als u meerdere kinderen op het voortgezet onderwijs hebt, kunt u deze **koppelen** in uw ouder-account. Hierdoor kunt u makkelijk **switchen** tussen de gegevens van uw kinderen.

- Het koppelen doet u door op de profielfoto te klikken en dan door uw eigen naam aan te klikken. Daar klikt u op '+' om een kind toe te voegen.
- Bent u ingelogd via het account van uw kind, dan moet u bij het switchen van het ene naar het andere kind steeds *opnieuw inloggen* om de gegevens van het betreffende kind in te kunnen zien.

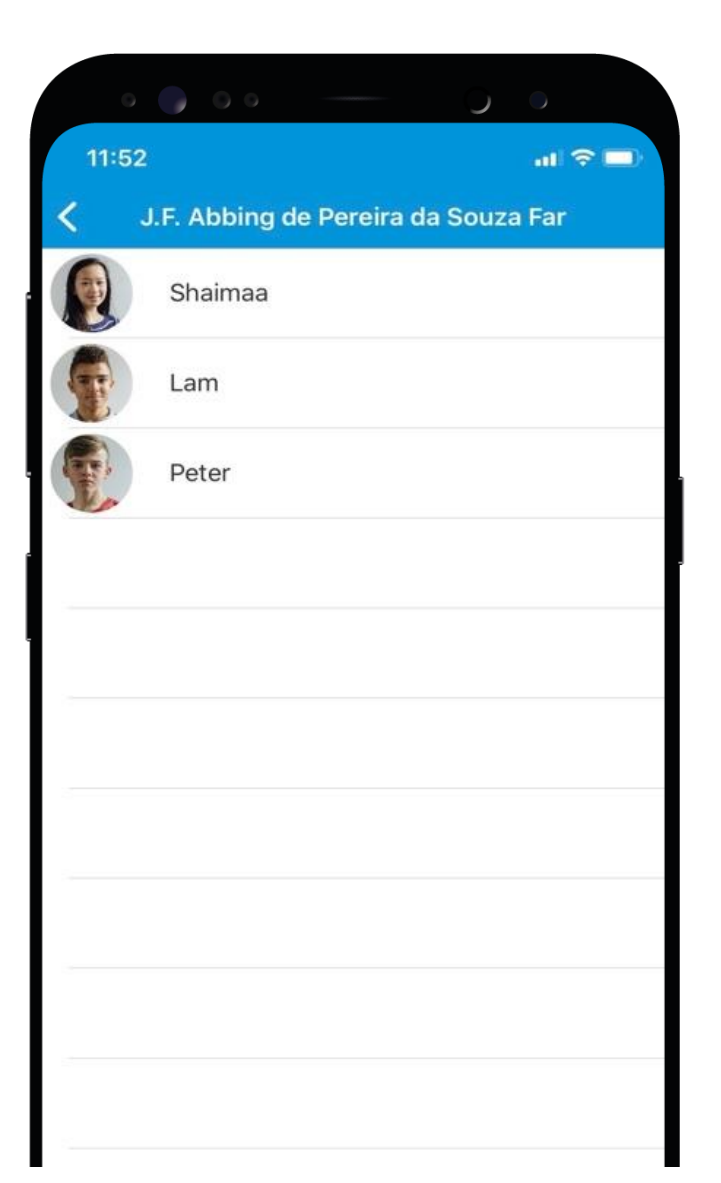

Magister.

### Afwezigheid 2

In 'Afwezigheid' ziet u ook een overzicht van 'geoorloofde' of 'niet geoorloofde afwezigheid' van uw kind.

Ook 'materiaal vergeten' staat hier vermeld.

De mentor bespreekt het met u wanneer dit meer dan gebruikelijk voorkomt.

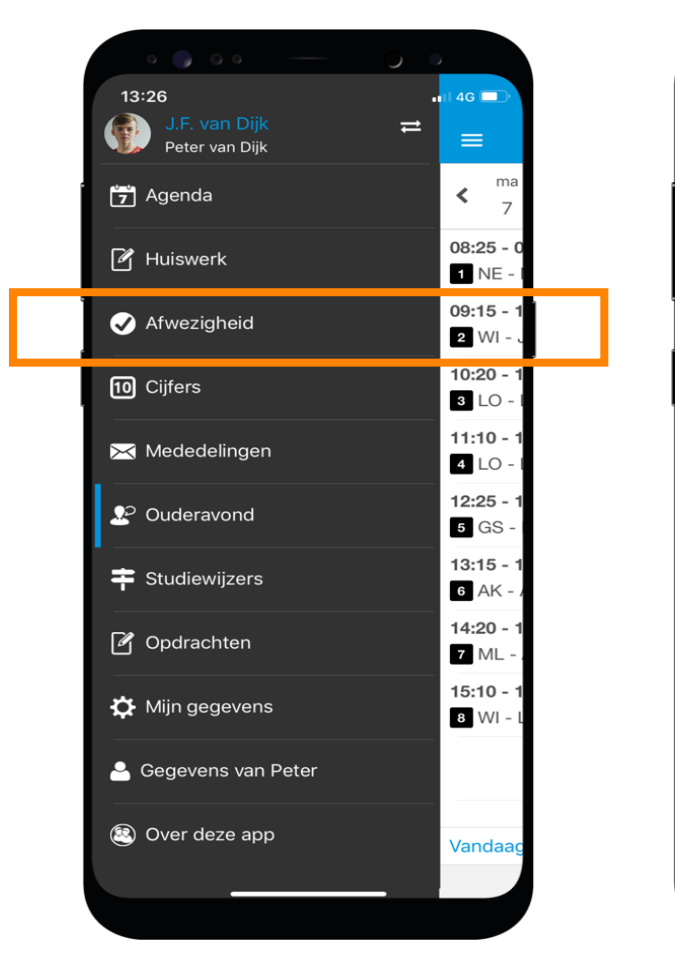

| • •                                | 0                      | $\mathcal{I}$ |                        |
|------------------------------------|------------------------|---------------|------------------------|
| 11:54                              |                        |               |                        |
|                                    | Afwezigheid            |               |                        |
| Maart                              |                        |               |                        |
| Ziek (hele dag)<br>4 HA - ES - L1A | )<br>(L53)             |               | vandaag<br>Zi          |
| Ziek (hele dag<br>5 AK - RH - L1A  | )<br>A (L10)           |               | vandaag                |
| Ziek (hele dag)<br>6 FA - AB - L1A | )<br>. (L41)           |               | vandaag<br>Zi          |
| Ziek (hele dag<br>7 DU - AD - L1/  | )<br>A (LO2)           |               | vandaag<br>Zi          |
| Ziek (hele dag<br>8 ML - MR - L1   | )<br>A (L51)           |               | vandaag                |
| Februari                           |                        |               |                        |
| Te laat<br>1 TN - DE - L1A         | A (L53)                |               | 09-02-2021             |
| Te laat<br>3 BI - DS - L1A         | (L08)                  |               | 09-02-2021             |
| Oktober 202                        | 0                      |               |                        |
| Te laat<br>1 WI - WR - L1/         | 4 (L50)                |               | 30-10-2020             |
| September 2                        | 020                    |               |                        |
| Uit de les gest<br>4 NE - AW - L1  | uurd<br>A (L32)        |               | 16-09-2020<br>TL UI HV |
|                                    |                        |               | Melden                 |
|                                    | Bijgewerkt op 05-03 11 | 20            |                        |

#### Magister.

## Toestemming gebruik gegevens

In het kader van de privacywetgeving vraagt de school toestemming aan de ouders voor het gebruik van gegevens van uw zoon/dochter voor elk nieuw schooljaar.

Voor kinderen van 16 jaar en ouder geldt dat zij zelf deze toestemming geven.

| apularap                          | Teastamming                  | One       | enter l   |
|-----------------------------------|------------------------------|-----------|-----------|
| Annuleren                         | Toestemming                  | Opsi      | add) I    |
| Shaima                            | aa Abbing                    |           |           |
| Geef per onde<br>nogen worder     | rdeel aan of de gegeve<br>n. | ens gebru | ikt       |
| Meer informati                    | e                            |           |           |
| Foto's op scho                    | olwebsite                    | $\oslash$ | 8         |
| Foto's en/of vio<br>van de school | deo's in de nieuwsbriet      | 0         | $\otimes$ |
| Social Media                      |                              | 0         | $\otimes$ |
| Foto's en/of vie<br>of excursies  | deo's tijdens reizen         | $\oslash$ | 0         |
| Bewaren van g                     | egevens voor reünie          | 0         | $\otimes$ |
| Toestemming                       | voor Corona sneltest         | $\oslash$ | $\otimes$ |
|                                   |                              |           |           |
|                                   |                              |           |           |
|                                   |                              |           |           |
|                                   |                              |           |           |
|                                   |                              |           |           |
|                                   |                              |           | _         |

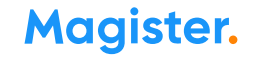